## Dans les vidéos ou les jeux, l'image saccade et/ou se bloque toutes les 5 secondes.

Dans un premier temps, vérifiez que le pilote de votre carte graphique est bien à jour. Pour vous procurer la mise à jour des pilotes de votre carte graphique, contactez le constructeur de cette dernière.

Si le problème n'est toujours pas résolu, vérifiez ensuite que la carte son ne partage pas son IRQ avec un autre périphérique :

- Cliquez sur **Start/ RUN**.
- Taper MSINFO32.
- Sélectionnez Hardware resources.
- Sélectionnez **IRQs**.

| System Summary                                                                                                    | Resource                                                                                                    | Device                                                                                                    |
|----------------------------------------------------------------------------------------------------|----------------------------------------------------------------------------------------------------|----------------------------------------------------------------------------------------------------|
| <ul> <li>Hardware Resources</li> <li>Conflicts/Sharing</li> <li>DMA</li> <li>Forced Hardware</li> <li>1/0</li> <li>ROS</li> <li>Memory</li> <li>Components</li> <li>Software Environment</li> <li>Internet Settings</li> </ul> | IRQ 0<br>IRQ 1<br>IRQ 3<br>IRQ 4<br>IRQ 6<br>IRQ 8<br>IRQ 10<br>IRQ 10<br>IRQ 10<br>IRQ 10<br>IRQ 10<br>IRQ 10<br>IRQ 10<br>IRQ 11<br>IRQ 13<br>IRQ 14<br>IRQ 15 | System timer<br>Standard 101/102-Key or Microsoft Natural PS/<br>Communications Port (COM2)<br>Communications Port (COM1)<br>Standard floppy disk controller<br>System CMOS/real time clock<br>Microsoft ACPI-Compliant System<br>RADEON 8500 SERIES<br>VIA Rev 5 or later USB Universal Host Controlle<br>VIA Rev 5 or later USB Universal Host Controlle<br>CMI8738/C3DX PCI Audio Device<br>D-Link DFE-538TX 10/100 Adapter<br>Hercules Game Theater(tm)XP 7.1<br>PS/2 Compatible Mouse<br>Numeric data processor<br>Primary IDE Channel<br>Secondary IDE Channel |
|                                                                                                    | <b>S</b>                                                                                                    |                                                                                                    |

Vous obtenez la liste des IRQ utilisées par vos différents produits installés.

Vérifiez que votre carte son est seule sur un même numéro. Si la carte partage son IRQ avec un autre périphérique, modifiez l'IRQ utilisée par votre carte son, soit en changeant la carte d'emplacement PCI, soit en changeant l'IRQ attribuée à l'emplacement PCI utilisé par la carte dans le BIOS de l'ordinateur. Reportez-vous au manuel de votre carte mère pour plus d'informations. Si vous possédez un graveur, vérifiez que le témoin lumineux du graveur ne clignote pas pendant les saccades. S'il clignote, désactivez la notification d'insertion automatique de votre graveur :

- Cliquez sur Start/ Settings/ Control Panel
- Double-cliquez sur l'icône **System**.
- Sélectionnez l'onglet Gestionnaire de périphériques.
- Cliquez sur le signe + situé à gauche de CD-ROM.
- Sélectionnez votre graveur.
- Cliquez sur Propriétés.
- Sélectionnez l'onglet Paramètres.
- Décochez la case Notification d'insertion automatique.

| Propriétés ATAPI CD-R/RW 4X4X32                          | ? ×  |
|----------------------------------------------------------|------|
| Général Paramètres Pilote                                |      |
| ATAPI CD-R/RW 4X4X32                                     |      |
| Identificateur cible : 1 Version du Firmware : 3.IS      |      |
| Numéro d'unité logique : 0                               |      |
| Options                                                  | - T  |
| Déconnexion 🗖 Amovible                                   |      |
| 📕 Transfert de données <u>s</u> ynchrones 📕 Unité int 13 |      |
| ✓ Notification d'insertion automatique                   |      |
| Affectation de la lettre du lecteur actif : G:           |      |
|                                                          |      |
|                                                          |      |
| Lettre de lecteur de <u>f</u> in :                       |      |
|                                                          |      |
| OK Annu                                                  | ller |